# ファミリーマート \_\_\_\_p6~p16 $D - 12 \cdot 2 = 2 - 12 - p24$ セイコーマート p25~p31

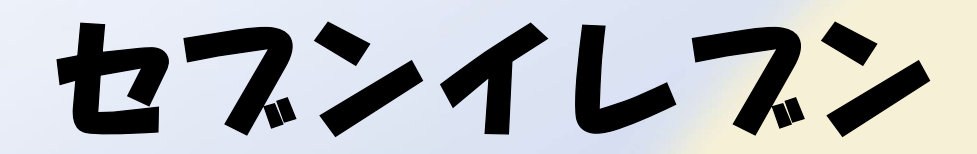

## 1. お支払い情報の入力

|                                                          | SB Payment Service                                                   |                                                                |
|----------------------------------------------------------|----------------------------------------------------------------------|----------------------------------------------------------------|
| рі                                                       | していていています。<br>支払い情報を入力してください<br>lease enter your payment informatior | ・<br>セブシイレブシ(7-ELEVEN)<br>ローソン(LAWSON)<br>ファミリーマート(FamilyMart) |
| コンビニエンスストアを述<br>セブンイレブン(7-ELE                            | 選択 / Select the convenience store<br>V <b>EN)</b>                    | ミニストップ(MINISTOP)<br>セイコーマート(Seicomart)                         |
| お客様情報を入力 / Please<br>受付番号/accept number<br>1323110031    | e enter your information                                             |                                                                |
| 電話番号 / Phone number<br>12345678901<br>メールアドレス / Email ac | idress                                                               |                                                                |
| aaa@aaa.jp<br>メールアドレス(確認用)                               | / Email address (confirmation)                                       |                                                                |
| aaa@aaa.jp                                               | 確認 / Confirm                                                         | Om                                                             |
| く 戻る / Return                                            | Copyright &58 Payment Service Corp. All Rights Reserved.             | 5                                                              |

- プルダウンから「セブンイレブン(7-ELEVEN)」を選択
- システムから自動入力された内容を確認します。
- ■「確認 / Confirm」ボタンを押下します。

## 2.お支払い内容の確認

| SB Payme                              | nt Service                     |
|---------------------------------------|--------------------------------|
| 内容をご確<br>Please confirm               | 認ください<br>the following.        |
| お支払い方法<br>Payment method              | セブンイレブン                        |
| お支払い合計<br>Payment total               | ¥4000                          |
| お客札<br>Information of                 | 射青報<br>the customer            |
| 受付番号/accept number<br>1323110031      |                                |
| 電話番号 / Phone number<br>12345678901    |                                |
| メールアドレス / Email address<br>aaa@aaa.jp |                                |
| 支払う                                   | / Pay                          |
| く 戻る / Return                         | Gu.                            |
| Copyright ⊕58 Payment Servi           | ice Corp. All Rights Reserved. |

- 表示されたお支払い内容を確認します
- ■「支払う / Pay」ボタンを押下します

## 3.お支払い受付の完了

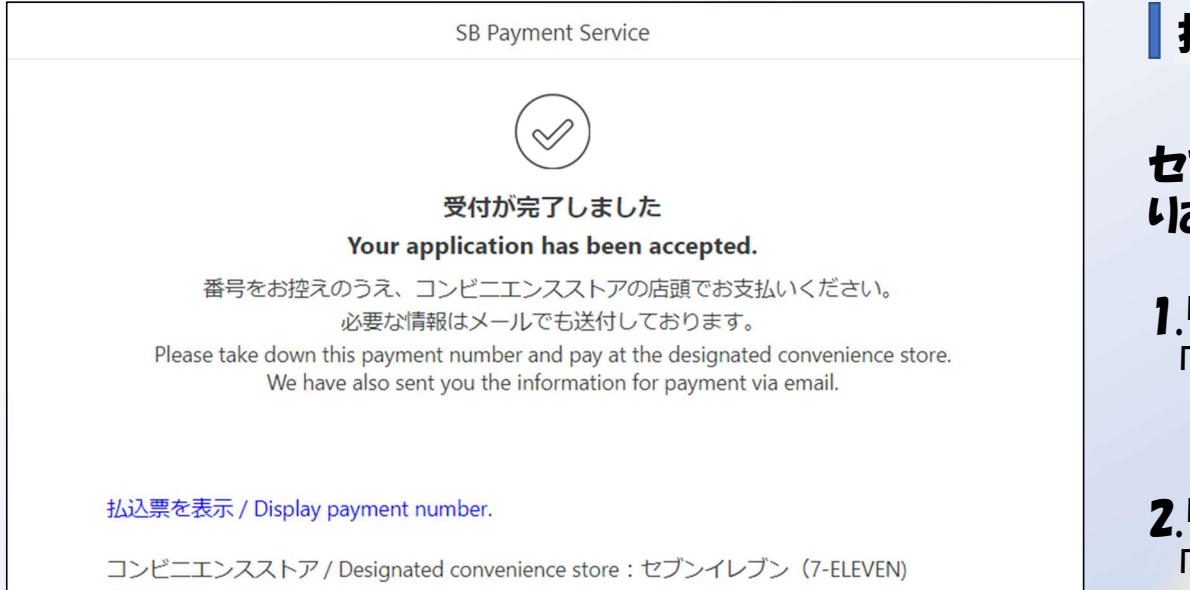

払込票番号 / Payment number: 7210647354593 支払期限 / Due date for payment: 2020年02月12日

戻る / Return

### 操作方法

セブンイレブンでのお支払いは下記のいずれかの方法によりおこないます。

1.「払込票番号」を使用して支払う場合 「払込票番号」をメモやスクリーンショットで保 存し、セブンイレブン店頭にお持ちください。

2.「払込票」を使用して支払う場合 「払込票を表示/Display payment number」を押下 すると「払込票」が表示されます。印刷やスク リーンショット等を保存して、セブンイレブン店 頭へお持ちください。

※ご指定のメールアドレスにも、購入完了メールが送信されます。 控えとしてご利用ください。

### 4.セスンイレスン店頭でお支払い

### 「払込票番号」を使用する場合

メモした払込票番号をセプンイレプン店頭スタッフに伝え、 支払います。

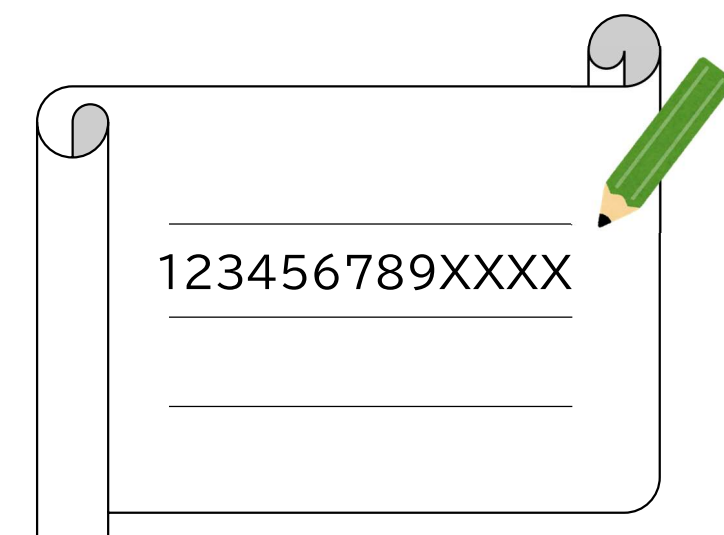

「払込票」を使用する場合

## 印刷やスクリーンショットした「払込票」をセブンイレブン店頭スタッフに提示し支払います。

|                                                                                                    | インターオ                                                                                                    | <b>トットショッピング払込票</b><br>レブン代金収納サービス払込票)                                                                                                    |
|----------------------------------------------------------------------------------------------------|----------------------------------------------------------------------------------------------------|----------------------------------------------------------------------------------------------------|
|                                                                                                    | 受付方法                                                                                                    | CONTRACTOR OF THE OWNER.                                                                                                    |
| あ支払いのみ                                                                                                    | お客様名                                                                                                    | NUMER OF ST                                                                                                    |
|                                                                                                    | 私込先名                                                                                                    | The same of the state of the state of the state                                                                                                    |
| N.                                                                                                    |                                                                                                    | Colord coming and the                                                                                                    |
|                                                                                                    | 払込票番号                                                                                                    |                                                                                                    |
| 17 M - 1 m                                                                                                    | 私込金額                                                                                                    | 1.00.00                                                                                                    |
| 活動での                                                                                                    | 私込期限                                                                                                    | CONTRACTOR OF T                                                                                                    |
| an condum-a C                                                                                                    | お渡し方法                                                                                                    | the second second second second second second second second second second second second second second second s                                                                                                    |
| ★お支払い<br>(1)最高9の                                                                                                    | と商品お受取り                                                                                                    | <b>の流れ</b><br>の私込業を提示してください。                                                                                                    |
| ★お支払し<br>(1) 政治分の<br>(2) 私込金額<br>(3) お支払ん<br>(4) 商品・サ<br>(セプン                                                                                                    | と商品お受取り4<br>セランーイレブンでこ<br>した情報が払込き<br>ービス等の提供方法1<br>ーイレブン店舗での書                                                                                                    | の流れ<br>の私意恵を提示してください。<br>品を読まえ登録記と利く二部時も嫌りください。<br>に通知されます。<br>名仏込まよい意向されております。<br>品のお洗しはありません1)                                                                                                    |
| 大お支払し<br>(1)最多いの<br>(2)私込金属<br>(3)お炊匙ん、<br>(4)商品・サ<br>(セプン)<br>ご注意!ほど不能みくびかい<br>(からいからードゴンン<br>労働は大のに発知、<br>私力期等ませている<br>私力期等ませている<br>こご未完時についてあ<br>こご未完時についてあ<br>こご未完時についてあ | と商品お受取り<br>セブシーイレブンでに<br>能力支払いて含む。<br>一個した情報が私込ま<br>ーイレブン店舗での通<br>ーイレブン店舗での通<br>い<br>確認までに発表にて各種<br>(パケラードのあまあいで)<br>でのありまたい<br>にはあ考りについてきま<br>にあるまたまりまう。<br>にはあ考りたりですであ<br>にため、予能者をたこと用 | り変化<br>のは、なるなな、ためになったことである。<br>は、品格のたまで、<br>は、品格のたまで、<br>なな込まえが変形であります。<br>品のの表現しまありません」)<br>いまします。<br>できまん。<br>できまん。<br>たち、こので、キャーンの場合ではあまかまかすることにできます。<br>注意したことできます。<br>品を含まる、マジー・ペンジー場面ではあまかできることにできます。<br>品を含くない、マジー・ペンジー場面ではあまってさます。<br>品を含くない、マジー・ペンジー場面ではあまってさます。<br>日本でなか、 |

## ファミリーマート

## 1.お支払い情報の入力

| Ple                                                                            | ase enter your payment informat  | ion.<br>セブンイレブン (7-ELEVEN)<br>ローソン (LAWSON)<br>ファミリーマート (FamilyMart) |
|--------------------------------------------------------------------------------|----------------------------------|----------------------------------------------------------------------|
| コンビニエンスストアを選                                                                   | 尺 / Select the convenience store | ミニストップ(MINISTOP)<br>セイコーマート(Seicomart)                               |
| ファミリーマート(Family                                                                | Mart)                            | ~                                                                    |
| 以下の項目は自動入力です。<br>Please don't delete them.<br>受付番号/accept number<br>1323110031 | 編集しないでください。/ The follow          | ing items are auto-filled.                                           |
| 電話番号 / Phone number<br>12345678901                                             |                                  |                                                                      |
| メールアドレス / Email add<br>aaa@aaa.jp                                              | ress                             |                                                                      |
| メールアドレス(確認用)<br>aaa@aaa.jp                                                     | / Email address (confirmation)   |                                                                      |
|                                                                                | 確認 / Confirm                     |                                                                      |

- プルダウンから「ファミリーマート(FamilyMart)」を選択
- システムから自動入力された内容を確認します。
- ■「確認 / Confirm」ボタンを押下します。

## 2.お支払い内容の確認

| SB Payme<br>(<br>)<br>内容をご確<br>Please confirm | ent Service<br>一<br>認ください<br>a the following. |
|-----------------------------------------------|-----------------------------------------------|
| お支払い方法<br>Payment method                      | ファミリーマート                                      |
| お支払い合計<br>Payment total                       | ¥4000                                         |
| お客行<br>Information o                          | 態情報<br>f the customer                         |
| 受付番号/accept number<br>1323110031              |                                               |
| 電話番号 / Phone number<br>12345678901            |                                               |
| メールアドレス / Email address<br>aaa@aaa.jp         |                                               |
| <b>支払</b> 5<br>く 戻る / Return                  | o / Pay                                       |
| Copyright @S8 Payment Ser                     | vice Corp. All Rights Reserved.               |

- 表示されたお支払い内容を確認します
- ■「支払う / Pay」ボタンを押下します

## 3.お支払い受付の完了

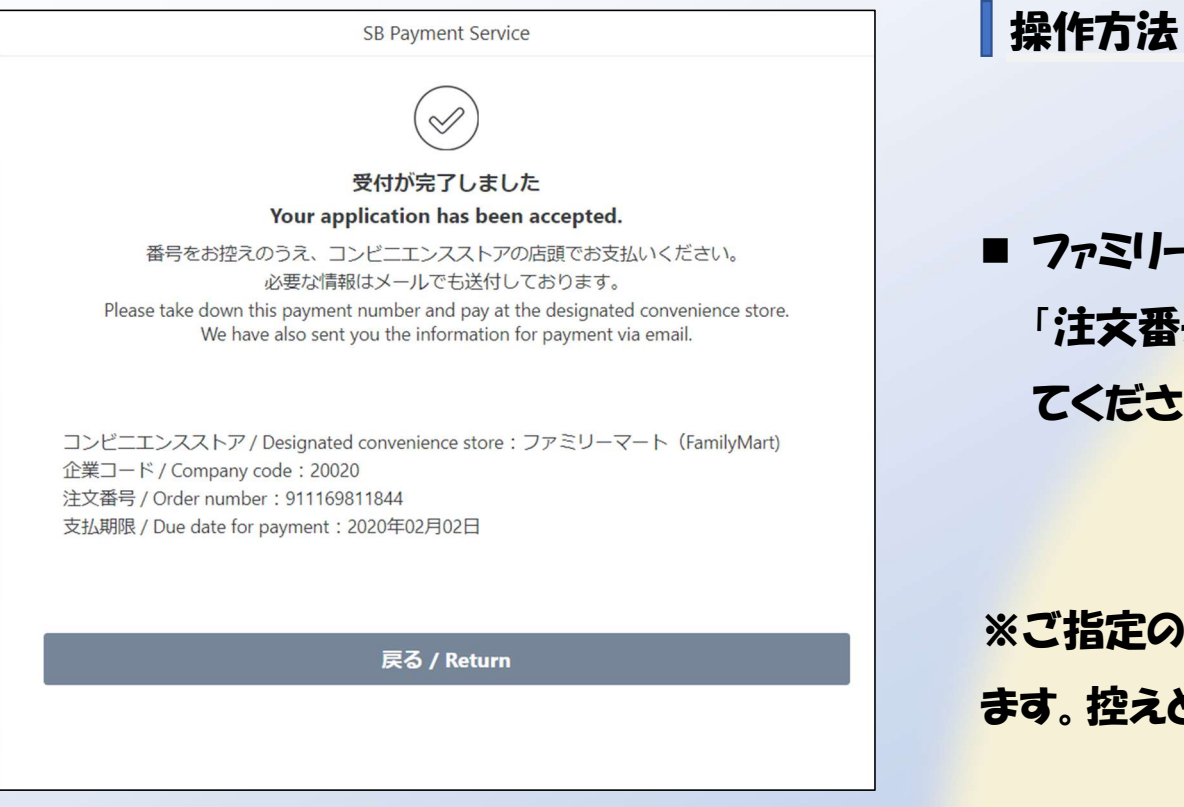

## ファミリーマート店頭でのお支払い時に「企業コード」と 「注文番号」が必要になりますので、印刷またはメモをしてください。

※ご指定のメールアドレスに、購入完了メールが送信され ます。 控えとしてご利用ください。

## 4.ファミリーマート店頭での操作方法①

ファミリーマート店舗に設置されているマルチコピー機端末にてお手続きを開始します。

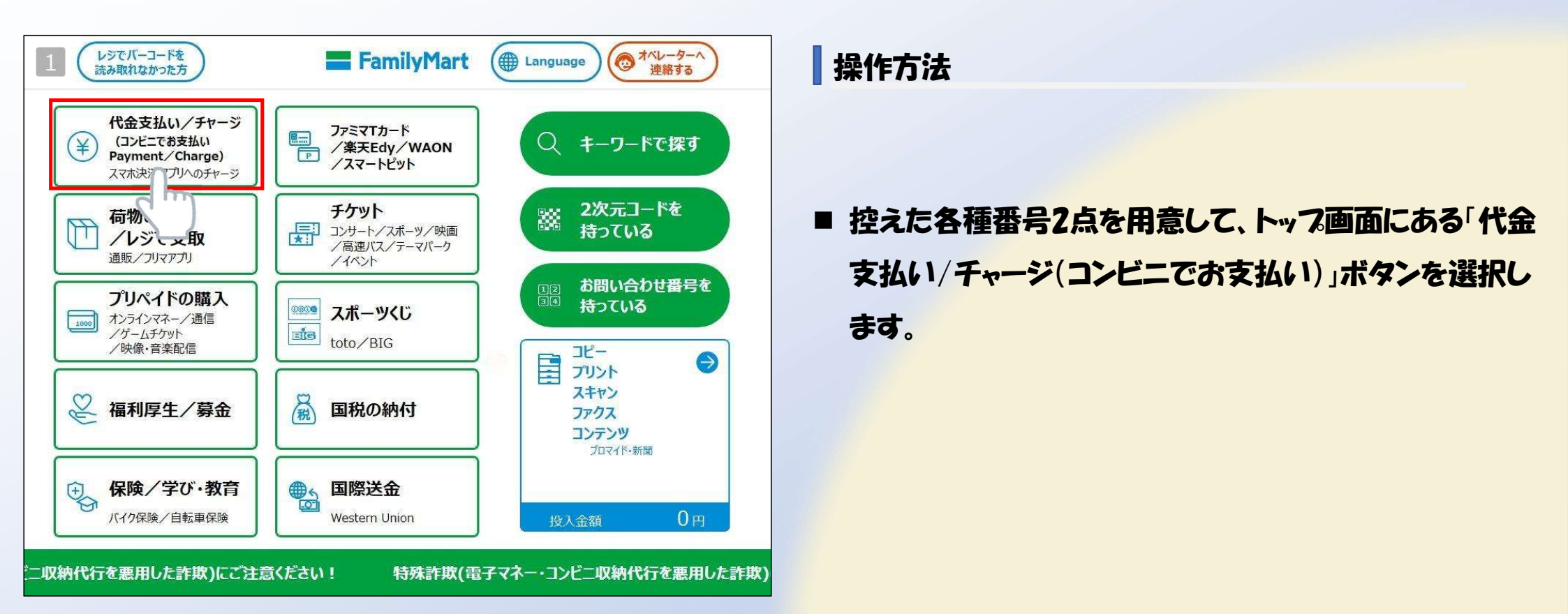

※ファミリーマート店舗でのお手続きに関する不明点についてはファミリーマートさまにお問い合わせください。 ※図はマルチコピー機端末のイメージです。内容が変更になることがあります。

## 4.ファミリーマート店頭での操作方法②

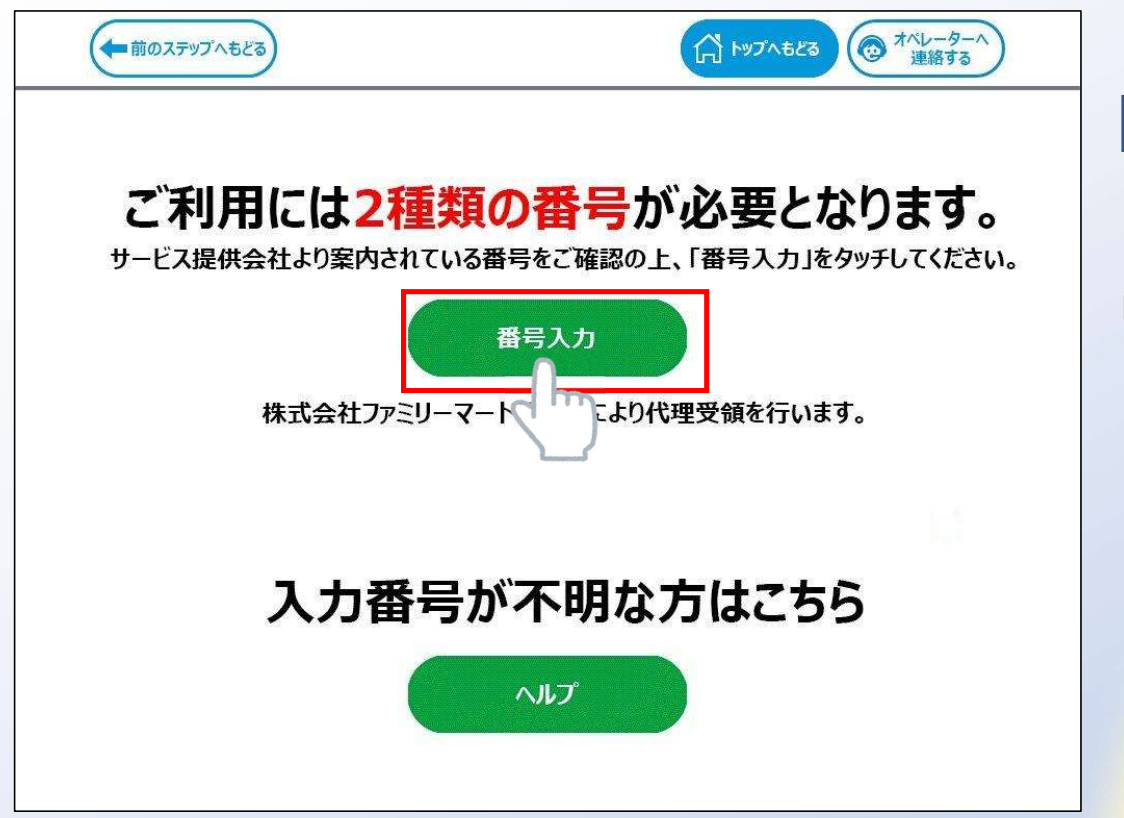

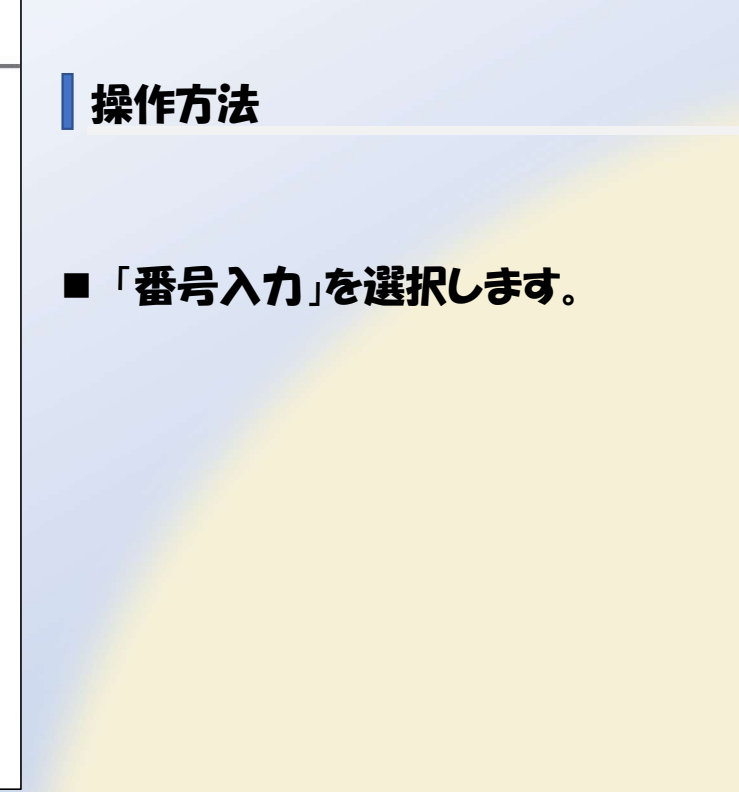

## 4.ファミリーマート店頭での操作方法③

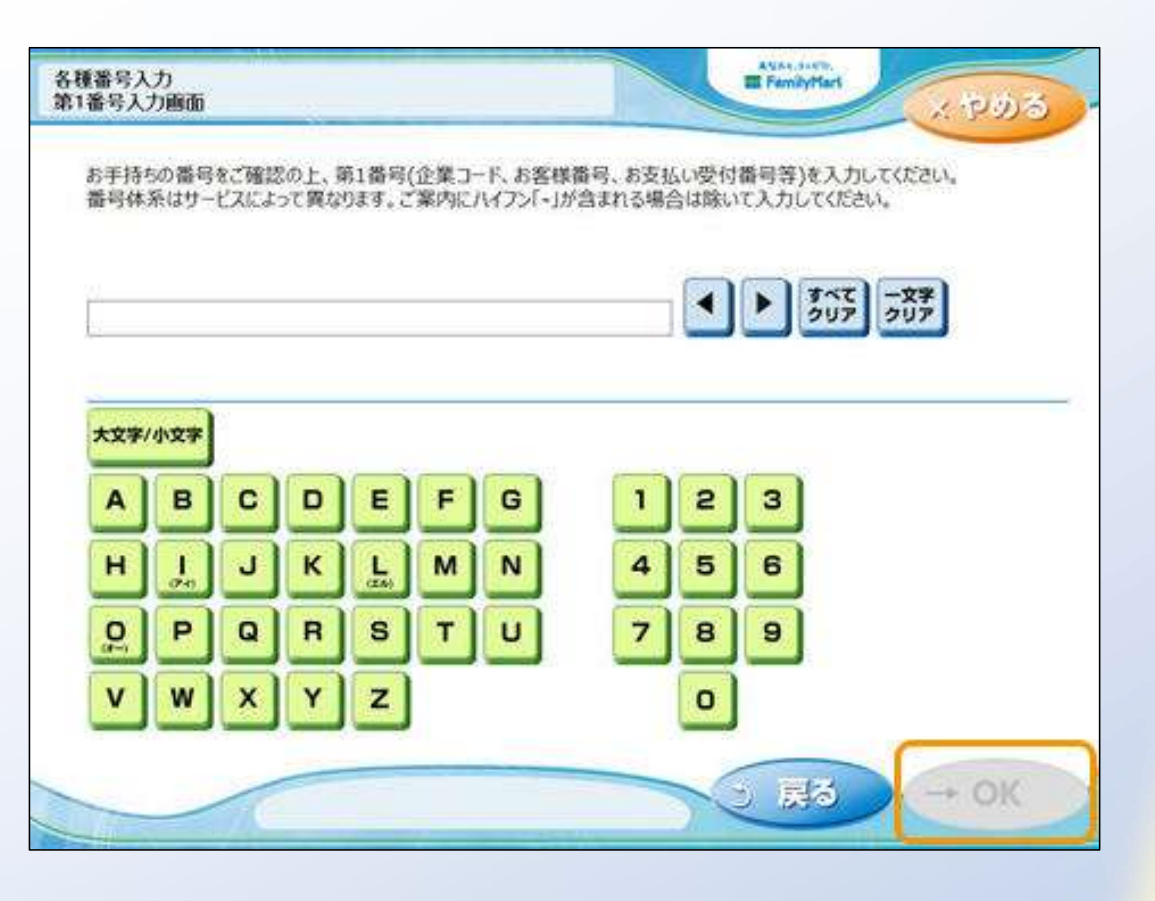

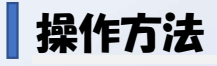

■「企業コード」20020を入力し「OK」ボタンを押します。

## 4.ファミリーマート店頭での操作方法④

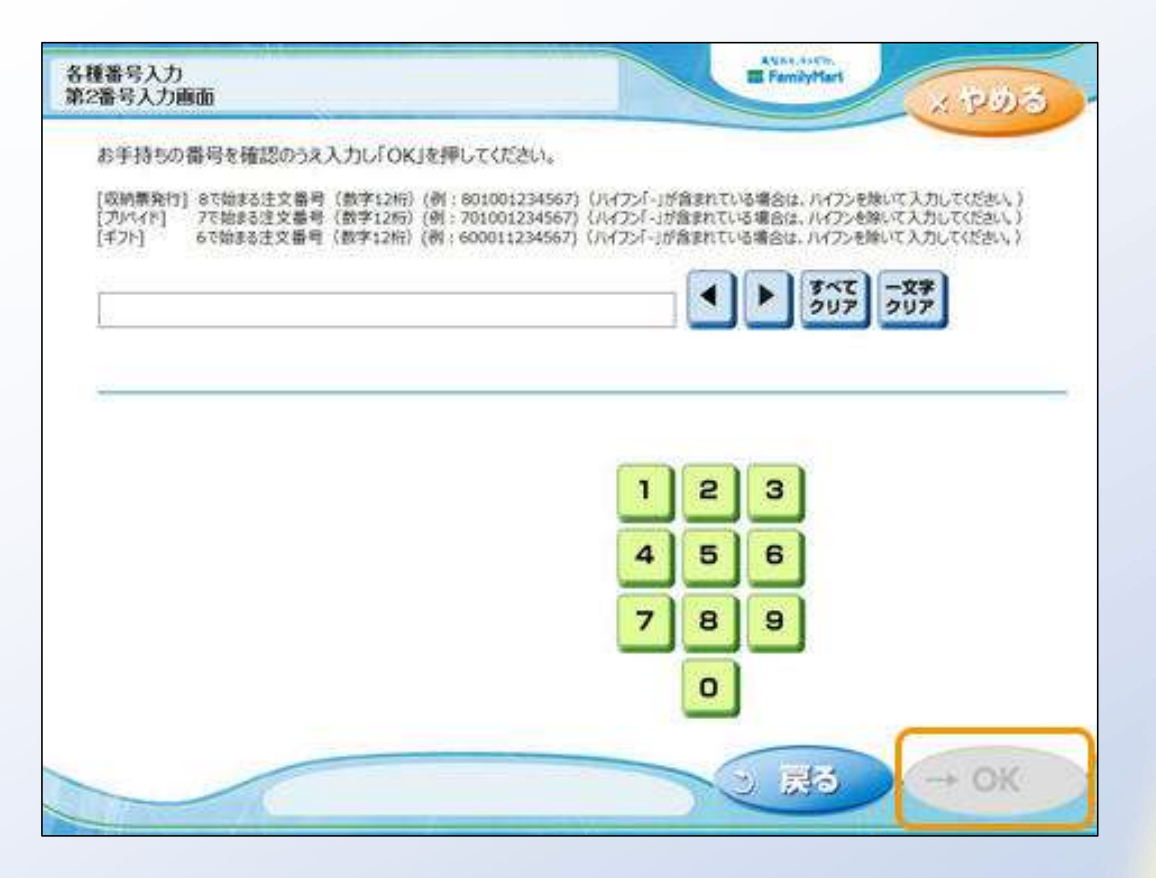

### 操作方法

### ■ 8で始まる「注文番号」12桁を入力し「OK」ボタンを 押します。

## 4.ファミリーマート店頭での操作方法5

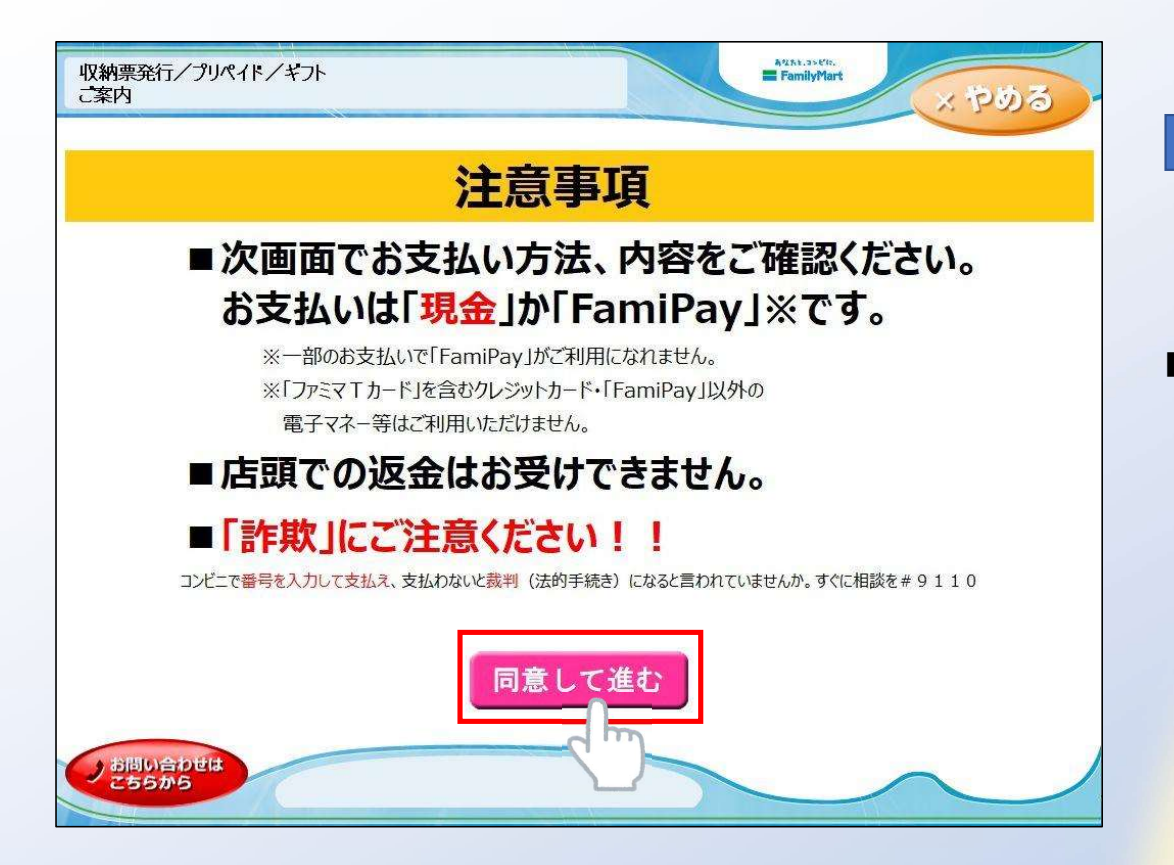

### 操作方法

■ 注意事項をご確認いただいた後、「同意して進む」 ボタンを押します。

## 4.ファミリーマート店頭での操作方法6

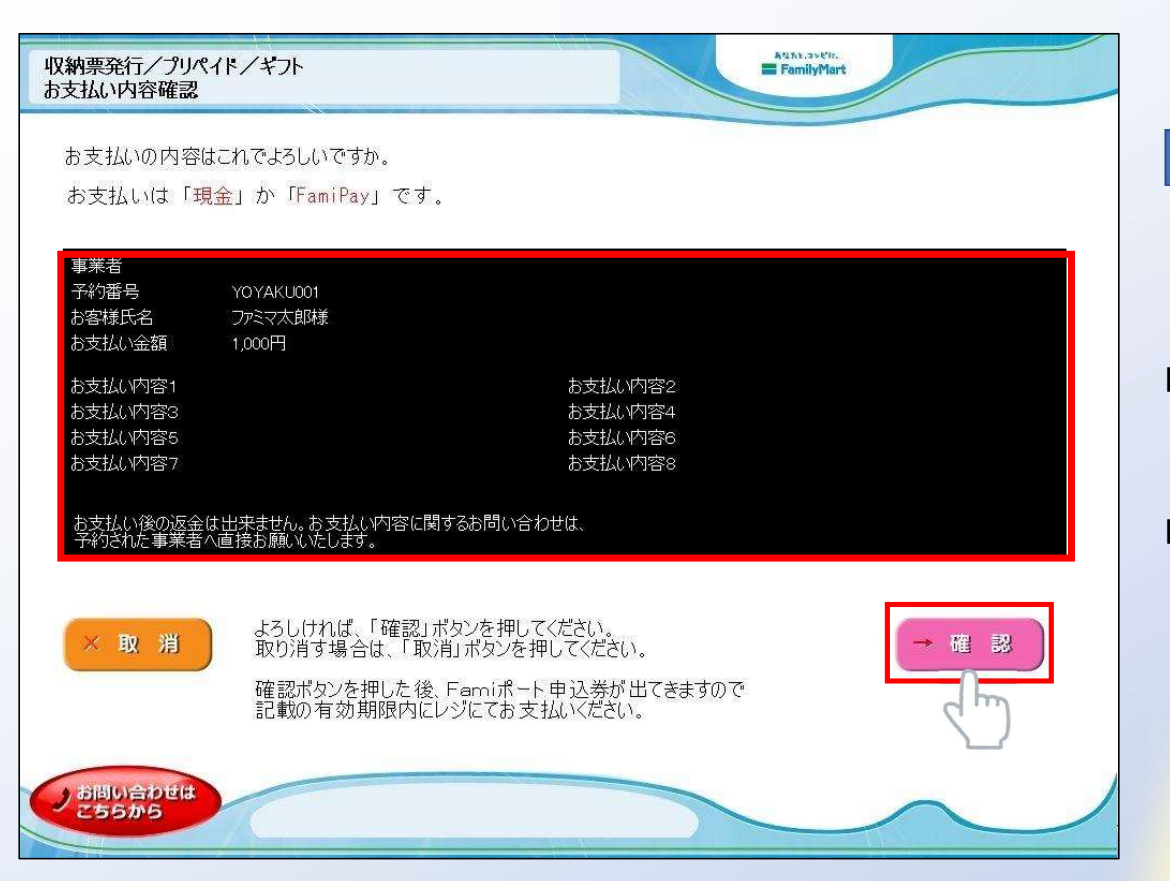

- お客さまのご注文内容の確認画面が表示されます。
- お支払方法と内容をご確認頂いた後、「確認」ボタンを 押します。

## 4.ファミリーマート店頭での操作方法⑦

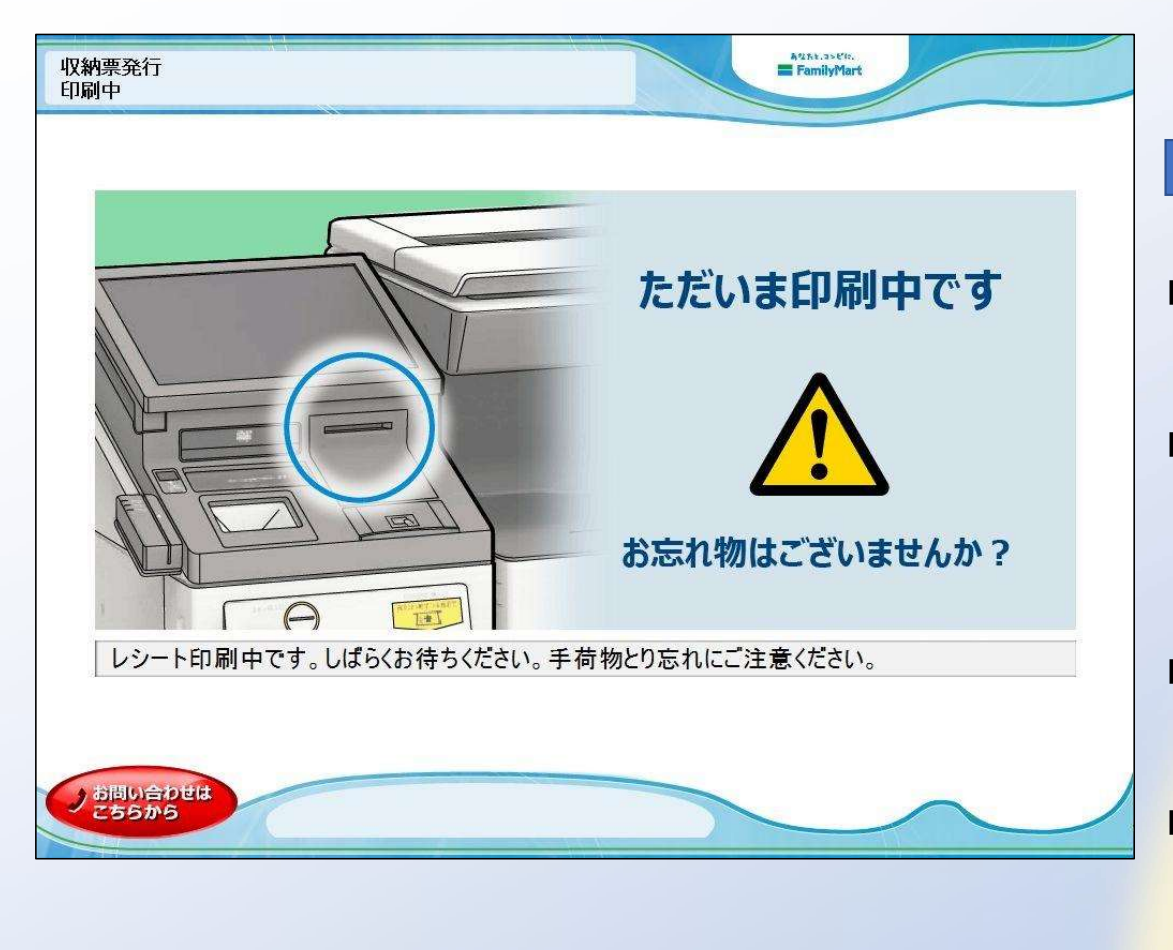

- マルチコピー機端末から「申込券」が出力されます。
- ■「申込券」をレジにご提示のうえ現金でお支払いくださ い。
- ■「申込券」の有効期限は出力から30分です。
- お支払い後、「受領書レシート(お客さき控え)」を必ずお 受け取りください。また、お支払い後も大切に保管して ください。

## ローソン・ミニストップ

## 1.お支払い情報の入力

| SB Payment Service                                       |                                                              |
|----------------------------------------------------------|--------------------------------------------------------------|
|                                                          |                                                              |
| 支払い情報を入力してください<br>Please enter your payment information  | セブンイレブン (7-ELEVEN)<br>ローソン (LAWSON)<br>ファミワーマート (FamilyMart) |
|                                                          | ミニストップ (MINISTOP)<br>セイコーマート (Seicomart)                     |
| コンビニエンスストアを選択 / Select the convenience store             |                                                              |
| ローソン (LAWSON)                                            | ~                                                            |
| お客様情報を入力 / Please enter your information                 |                                                              |
| 受付番号/accept number                                       |                                                              |
| 1 3 2 3 1 1 0 0 3 1                                      |                                                              |
| 電話番号 / Phone number                                      |                                                              |
| 12345678901                                              |                                                              |
| メールアドレス / Email address                                  |                                                              |
| aaa@aaa.jp                                               |                                                              |
| メールアドレス(確認用) / Email address (confirmation)              |                                                              |
| aaa@aaa.jp                                               |                                                              |
|                                                          |                                                              |
|                                                          | 0-m                                                          |
| く 戻る / Return                                            | 9                                                            |
|                                                          | $\searrow$                                                   |
| Copyright @S8 Payment Service Corp. All Rights Reserved. |                                                              |

- プルダウンから「ローソン(LAWSON)」または「ミニストップ (MINISTOP)」を選択
- システムから自動入力された内容を確認します
- ■「確認 / Confirm」ボタンを押下します
- ※ 以下、ローソンを例に挙げて説明しますが、 ミニストップでのます払いも同様の手順とないます。

## 2.お支払い内容の確認

| SB Payment Serv                         | ice              |
|-----------------------------------------|------------------|
| 。<br>の容をご確認くだ<br>Please confirm the for | さい<br>Jlowing.   |
| お支払い方法<br>Payment method                | ローソン             |
| お支払い合計<br>Payment total                 | ¥4000            |
| お客様情報<br>Information of the cu          | stomer           |
| 受付番号/accept number<br>1323110031        |                  |
| 電話番号 / Phone number<br>12345678901      |                  |
| メールアドレス / Email address<br>aaa@aaa.jp   |                  |
| <br>支払う / Pay                           | () or            |
| く 戻る / Return                           | <u> </u>         |
| Copyright @58 Payment Service Corp. All | Rights Reserved. |

- 表示されたお支払い内容を確認します
- ■「支払う / Pay」ボタンを押下します

## 3.お支払い受付の完了

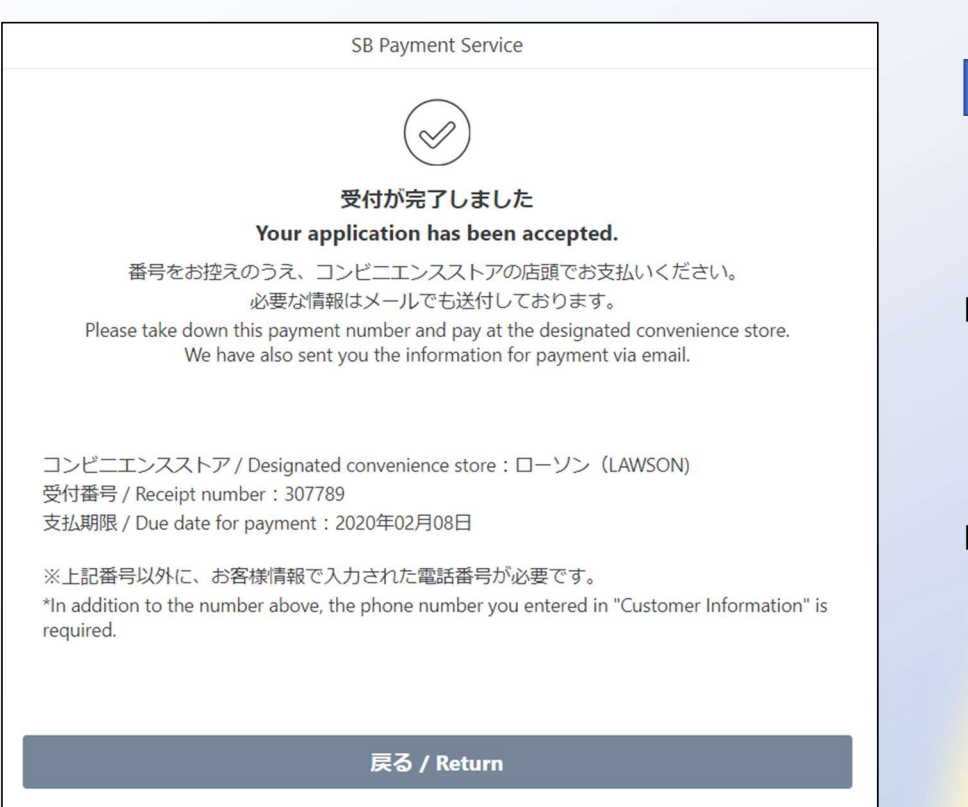

### 操作方法

- 店頭でのお支払い時に「受付番号」が必要になりますので、印刷またはメモをしてください。
- その他に「お客様情報の入力」で入力した電話番号が必要になります。

※ご指定のメールアドレスにも、購入完了メールが送信されます。 控えとしてご利用ください。

## 4.ローソン・ミニストップ店頭での操作方法①

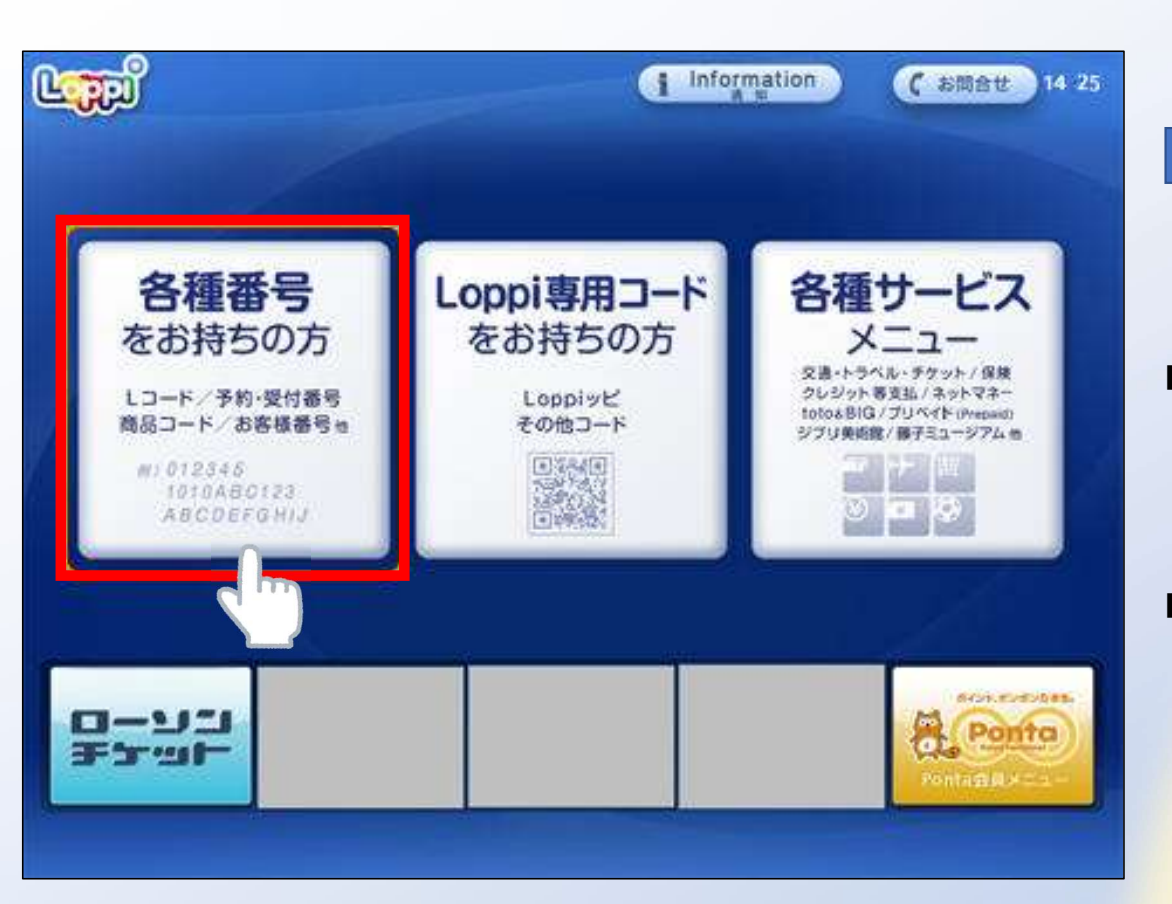

- 操作方法
- ローソン/ミニストップ店舗に設置されているLoppi端末 にてお手続きを開始します。
- 控えた「受付番号」および「電話番号」をご用意いただき、 Loppi端末のトップ画面から「各種番号をお持ちの方」ボ タンを選択してください。

## 4.ローソン・ミニストップ店頭での操作方法②

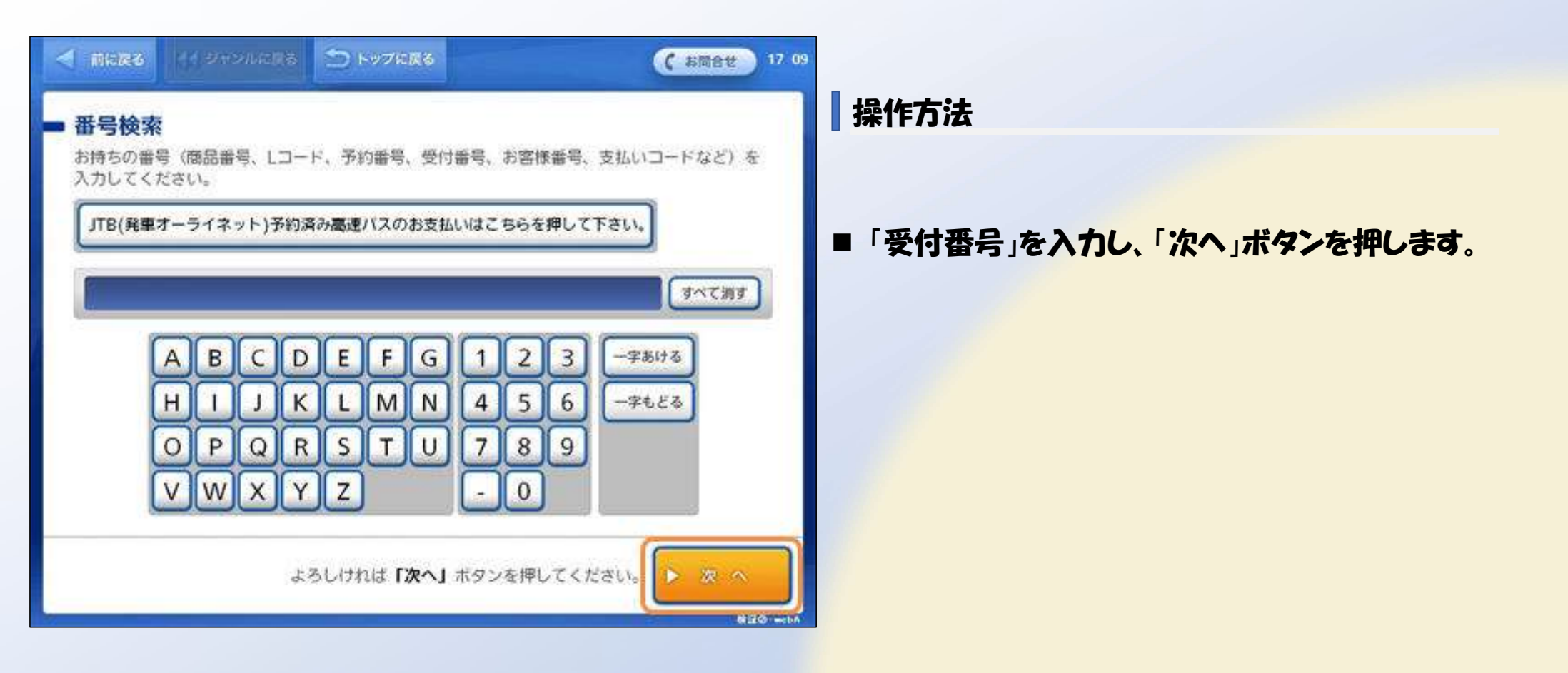

## 4.ローソン・ミニストップ店頭での操作方法③

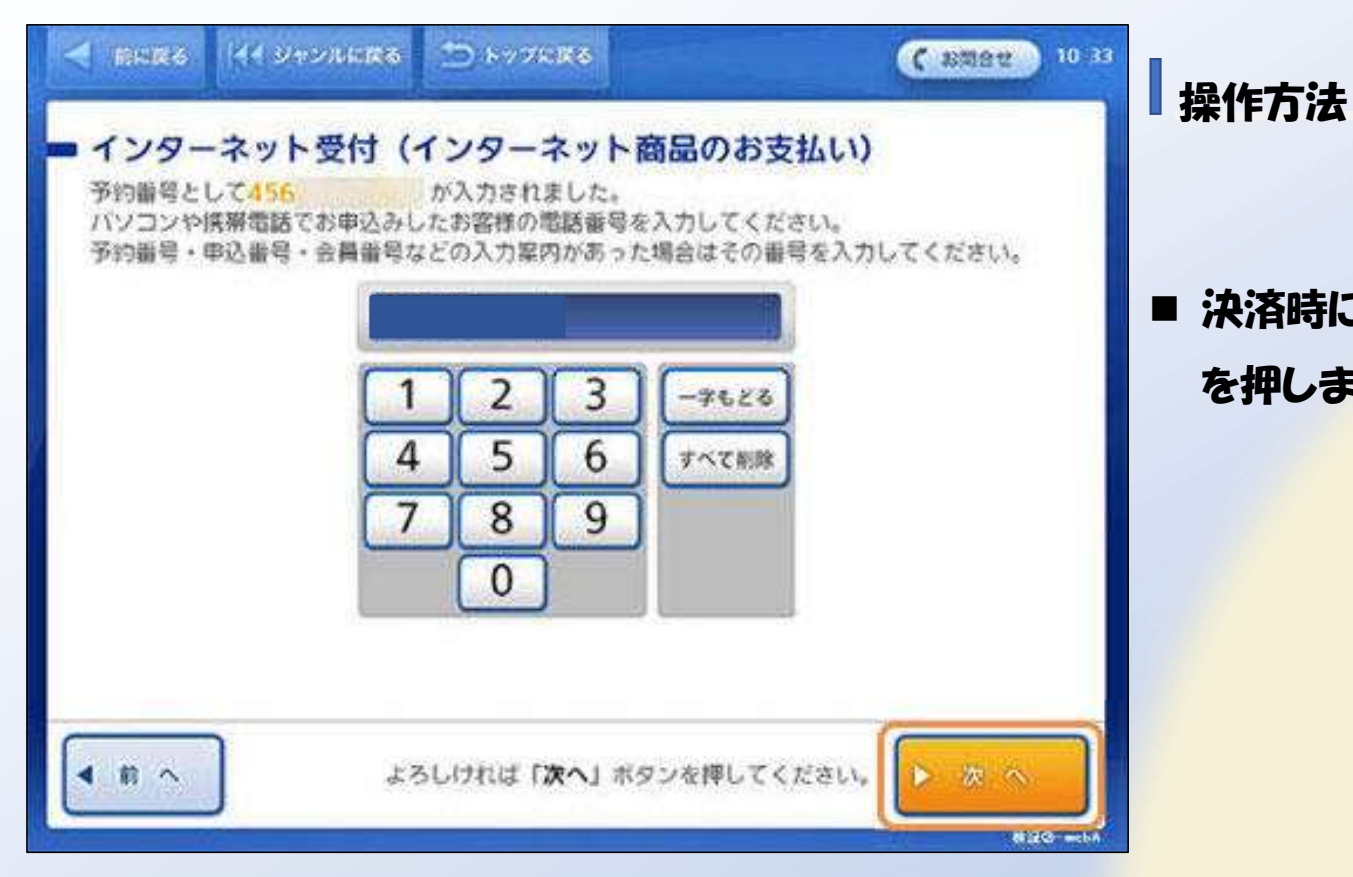

■ 決済時に入力した「電話番号」を入力し、「次へ」ボタン を押します。

### 4.ローソン・ミニストップ店頭での操作方法④

- お申し込み内容をご確認の上、「はい」ボタンを押します。
- お支払い時の注意事項をご確認の上、「確定する」ボタンを押します。
- Loppi端末から「申込券」が出力されます。
- ■「申込券」をレジにご提示のうえ現金でお支払いください。
- なお、「申込券」の有効期限は出力から30分です。
- 代金と引き換えに「領収書」をお渡ししますので、必ずお受け取りください。

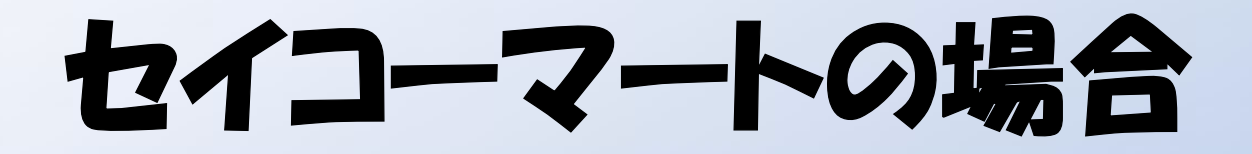

## 1.お支払い情報の入力

| シンクロシンクシンクシンクシンクシンクシンクシンクシンクシンクシンクシンクシンクシンクシ                                                                                                    | SB Payment Service                                                                                                    |                                                           |
|----------------------------------------------------------------------------------------------------|----------------------------------------------------------------------------------------------------|-----------------------------------------------------------|
| コンピニエンスストアを選択 / Select the convenience store<br>セイコーマート (Seicomart)<br>以下の項目は自動入力です。編集しないでください。/ The following items are auto-filled.<br>Please don't delete them.<br>受付番号/accept number<br>1323110031<br>電話番号 / Phone number<br>12345678901<br>メールアドレス / Email address<br>aa@aaa.jp<br>メールアドレス (確認用) / Email address (confirmation)<br>aa@aaa.jp | 支払い情報を入力してください<br>Please enter your payment information.                                                                                                    | セブンイレブン(7-ELEVEN)<br>ローソン(LAWSON)<br>ファミリーマート(FamilyMart) |
| 以下の項目は自動入力です。編集しないでください。/ The following items are auto-filled.<br>Please don't delete them.<br>受付番号/accept number<br>1323110031<br>電話番号 / Phone number<br>12345678901<br>メールアドレス / Email address<br>aa@aaa.jp<br>メールアドレス (確認用) / Email address (confirmation)<br>aa@aaa.jp                                                                        | コンピニエンスストアを選択 / Select the convenience store<br>セイコーマート(Seicomart)                                                                                                    | ミニストップ (MINISTOP)<br>セイコーマート (Seicomart)                  |
| aaa@aaa.jp<br>殖器 / Confirm                                                                                                    | 以下の項目は自動入力です。編集しないでください。/ The following it<br>Please don't delete them.<br>受付番号/accept number<br>1 3 2 3 1 1 0 0 3 1<br>電話番号 / Phone number<br>12345678901<br>メールアドレス / Email address<br>aaa@aaa.jp<br>メールアドレス (確認用) / Email address (confirmation) | ems are auto-filled.                                      |
|                                                                                                    | aaa@aaa.jp<br>随题 / Confirm                                                                                                    | J.m.                                                      |

- プルダウンから「セイコーマート(SeicoMart)を選択
- システムから自動入力された内容を確認します
- ■「確認 / Confirm」ボタンを押下します

## 2.お支払い内容の確認

|   | SB Payment Service                                                                                                    |         |
|---|----------------------------------------------------------------------------------------------------|---------|
|   | 内容をご確認ください<br>Please confirm the followin                                                                                                    | a.      |
|   |                                                                                                    | 3.      |
|   | お支払い方法                                                                                                    |         |
|   | Payment method                                                                                                    | セイコーマート |
|   | お支払い合計                                                                                                    |         |
|   | Payment total                                                                                                    | ¥4000   |
|   |                                                                                                    |         |
|   | お客様情報                                                                                                    |         |
|   | Information of the customer                                                                                                    |         |
|   | 受付番号/accept number                                                                                                    |         |
|   | 1 3 2 3 1 1 0 0 3 1                                                                                                    |         |
|   | 電話番号 / Phone number                                                                                                    |         |
|   | 12345678901                                                                                                    |         |
|   | メールアドレス / Email address                                                                                                    |         |
|   | aaa@aaa.jp                                                                                                    |         |
| Г |                                                                                                    |         |
|   | 支払う / Pay                                                                                                    |         |
| L |                                                                                                    | Im      |
|   | ≤ 戻る / Return                                                                                                    | 6 }     |
|   | Copyright @58 Payment Service Corp. All Right's Reserve                                                                                                    | ed.     |
|   | serving the serving in the serving in the serving i |         |

- 表示されたお支払い内容を確認します
- ■「支払う / Pay」ボタンを押下します

## 3.お支払い受付の完了

| SB Payment Service                                                                                                    |
|----------------------------------------------------------------------------------------------------|
| $\bigotimes$                                                                                                    |
| 受付が完了しました                                                                                                    |
| Your application has been accepted.                                                                                                    |
| 番号をお控えのうえ、コンビニエンスストアの店頭でお支払いください。<br>必要な情報はメールでも送付しております。<br>Please take down this payment number and pay at the designated convenience store.<br>We have also sent you the information for payment via email. |
| コンビニエンスストア / Designated convenience store:セイコーマート(Seicomart)<br>受付番号 / Receipt number:307789<br>支払期限 / Due date for payment:2020年02月08日                                                                        |
| ※上記番号以外に、お客様情報で入力された電話番号が必要です。<br>*In addition to the number above, the phone number you entered in "Customer Information" is<br>required.                                                                     |

戻る / Return

### 操作方法

- 店頭でのお支払い時に「受付番号」が必要になりますので、印刷またはメモをしてください。
- その他に「お客様情報の入力」で入力した電話番号が必要になります。

※ご指定のメールアドレスにも、購入完了メールが送信されます。 控えとしてご利用ください。

## 4. セイコーマート店頭での操作方法①

### インターネット等の代金支払い

お申し込み後に通知した『受付番号』又は『オンライン決済番号』をハイフン「-」を除いて入力してください。

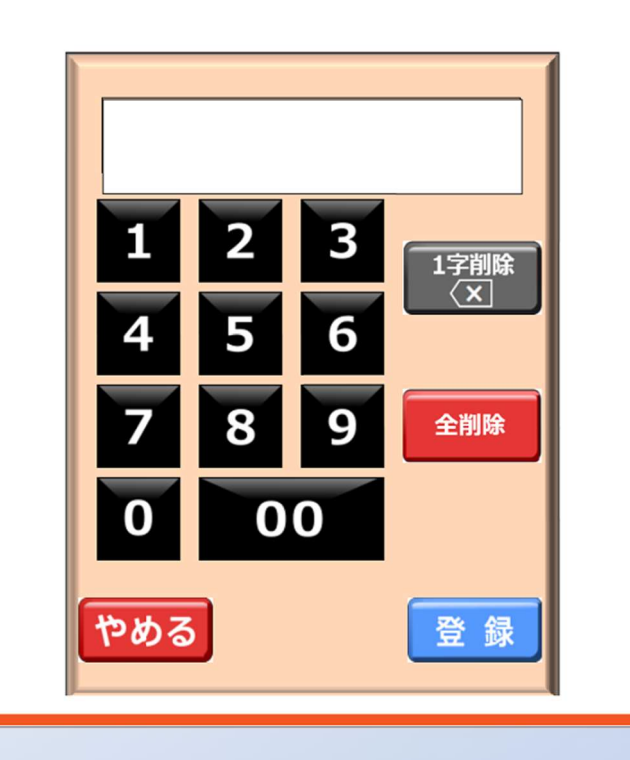

### 操作方法

 店頭レジにて「インターネットの支払い」とお伝えください。
店頭レジにて操作画面が表示されますので、タッチパネ ルを操作して控えた「受付番号」を入力してください。

## 4.セイコーマート店頭での操作方法②

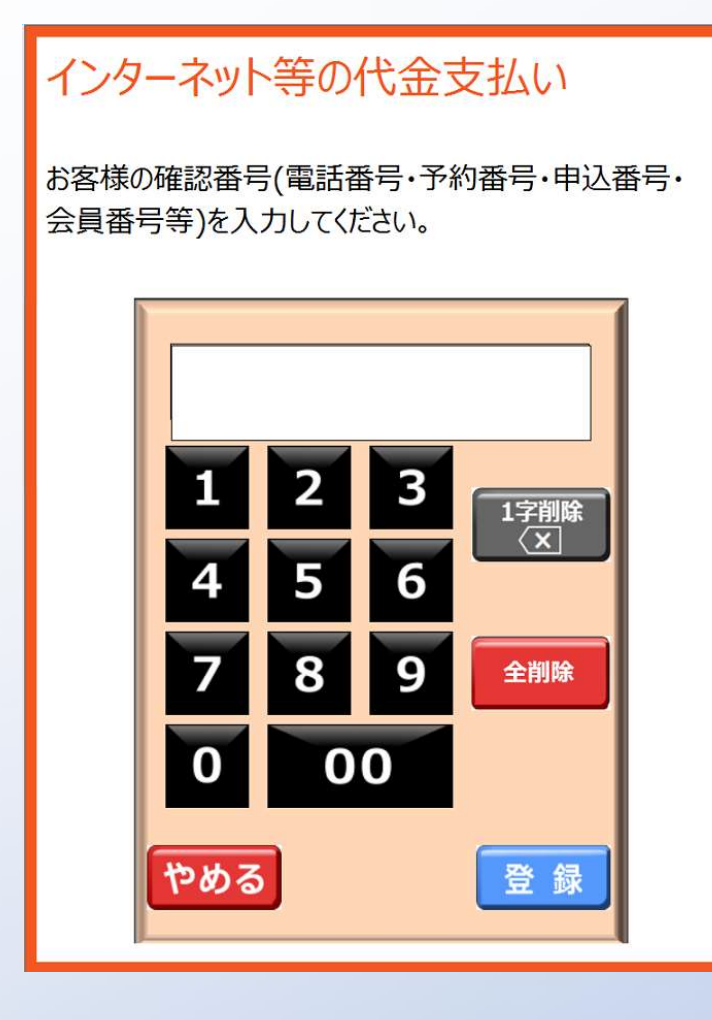

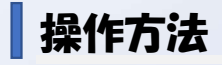

■「電話番号」を入力し「登録」ボタンを押します。

## 4.セイコーマート店頭での操作方法③

### インターネット等の代金支払い

お申込み内容はこちらでよろしいですか?

お取引先:ABCDオンラインショップ

お支払い金額:1000円

(内、消費税:100円)

現金のみのお支払いに限ります。

お支払い後の返金はできないのでご注意ください。 セイコーマートは契約により代理受領を行います。

0 K

キャンセル

操作方法

■ レジ画面のお支払い内容を確認し、「OK」ボタンを押して代金をお支払いください。